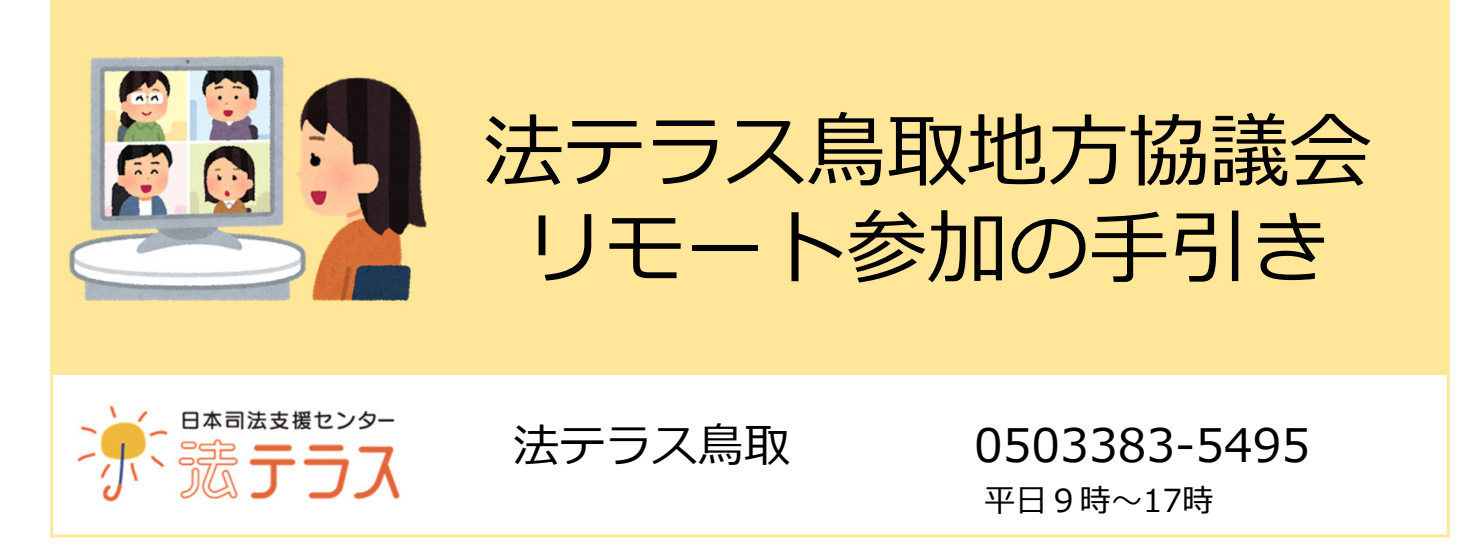

参加方法は下記のとおり簡単です(裏面あり)。お気軽にご参加ください。

Step 0 必要なもの

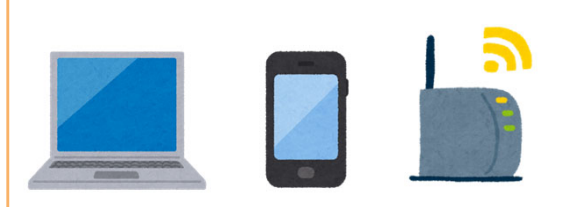

インターネットに接続された パソコン、タブレット、スマートフォン

- Microsoft Teamsを使用します。PC環境でしたら、 メールアドレスとネット環境があれば、Teams アプリをインストールしていなくても、Microsoft EdgeまたはGoogle Chromeを使って参加できます。
  ※ただし、タブレット・スマートフォンの場合、Teamsアプリ のインストールが必須となります。
- □ 外付けのマイク・カメラは基本的に使用しません。 なくてもご参加は可能です。
- □ 通信料は参加者様のご負担になります。 動画を送受信するためご注意ください。

# Step 1 事前申込

出欠については9月30日までに応募フォームもしくは、出欠確認票にご記入の上、 FAX・メールでご回答ください。 後日、いただいた出席者メールアドレス宛てに、「通信テスト」と「地方協議会当日用」 の招待メール(オンライン会議参加用URL)をお送りします。

## Step 2 招待メールが届いたら

#### 通信テストについて

地方協議会当日までに、通信テストを実施します。(所要時間1分) ログイン手順は、Step3(裏面)の通りです。 ログイン後「画面の確認」と「音声の確認」ができれば終了です。

※通信テストは複数回(2回ほど)実施します。 いずれかご都合の良い日時にご参加ください。 ※ウェブブラウザはMicrosoft EdgeまたはGoogle Chromeが推奨されています。 ※セキュリティ対策のため httpsの先頭の「h」が省略される場合があります。 その場合「h」を足してください。

### 地方協議会当日について

1

2

E

日本司法支援センター

地方協議会当日のログインの手順も同じです。(Step 3 参照) ※通信テストと地方協議会当日のURLは違うものが届きます。 ※招待メールは、当日まで削除しないで保管をお願いします。

### Step 3 地方協議会当日

地方協議会当日の進行は以下のとおりです。

URLからログイン(Microsoft Teams)

- → 開始時刻 5分前までに ログインをお願いします。
- → ログイン手順は以下のとおりです。

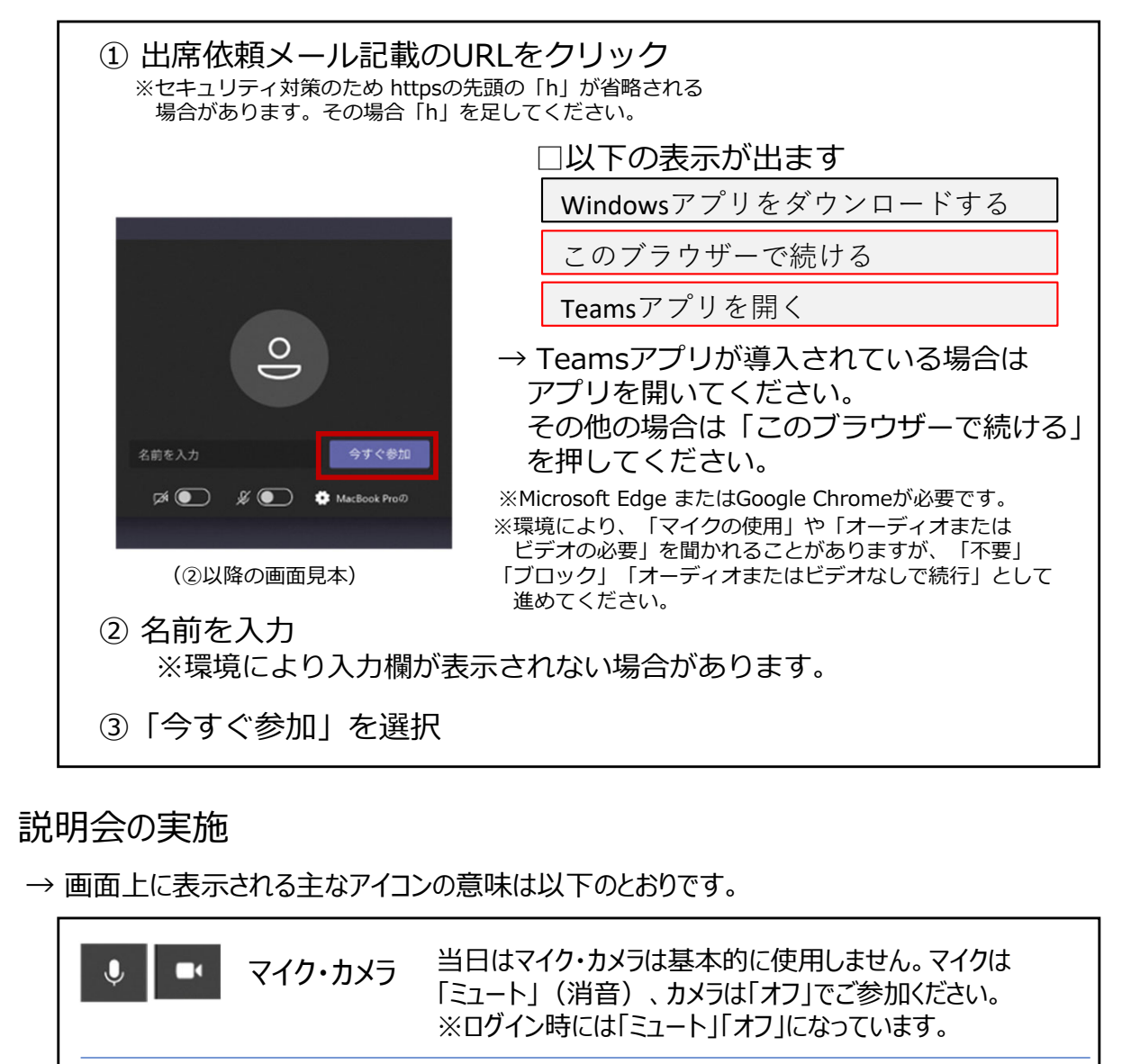

チャット コメントを書き込むことができます。

※挙手及びチャットに対し、地方協議会時間内に対応できない場合があります。

その他ご不明な点がありましたら、お気軽に下記までお問い合わせください。

法テラス鳥取 電話 : 0503383-5495(平日9時~17時) (担当:黒見、高橋) メール : tottori@houterasu.or.jp